## あんしん宣言の申込み方法

以下の手順でお申し込みください。

1. 有老協運営法人向けサイトの入会案内のあんしん宣言をクリックします。

| <ul> <li></li></ul> | は人 全国有料老人ホー。<br>けサイト     | ム協会                                 | 文字サイズ変更 小 大<br>背景色変更 黒 青 ( |       | お問い合わせ 被災状況報告フォーム                                                                                               |                     |            |  |
|---------------------|--------------------------|-------------------------------------|----------------------------|-------|----------------------------------------------------------------------------------------------------|---------------------|------------|--|
| 行を協について             | て<br>て<br>て<br>し<br>大会案内 | 調査<br>運営法人向けの情報                     | して<br>お知らせ                 | 自治体向け | 会員向け優待等                                                                                                    | 住人の対策制<br>実施者用けびイトへ | →<br>会員ログ4 |  |
| FA                  |                          | 有老闆                                 | à·有料老人木一4志ん                | しん宣言  |                                                                                                    |                     |            |  |
|                     | THE                      |                                     | 人会案内                       |       |                                                                                                    |                     |            |  |
|                     | 00000                    |                                     |                            |       | And in the second second second second second second second second second second second second second second se |                     |            |  |
|                     | トップ > 入会案内 >             | 有老協・有料老人ホームあんしん宣言                   |                            |       |                                                                                                    |                     |            |  |
|                     | トップ > 入会案内 ><br>入会のメリット  | 有老道・有料老人木一ムあんしん宣言<br>会員種別・入会        | E<br>入居者生活保証制度             | 第三者詞  | 摘 あん                                                                                                    |                     |            |  |
|                     | トップ > 入会案内 ><br>入会のメリット  | <u>有老道・有料老人ホームあんしん宣言</u><br>会員種別・入会 | 王<br>入居者生活保証制度             | 第三者詞  | řά <b>δ</b> λ                                                                                                   |                     |            |  |

## 2.ページを下にスクロールし、あんしん宣言公表申込書をダウンロードし、 必要事項を記入のうえ、データを保存します。

| 与老協について    | 入会案内   | 運営法人                                                               | 向けの情報                                 | お知らせ                                            | 自治体向け                     | ※下記公長券込業の下提供に必要条項(吉定要目もの協由記載録】に必ず記載してください)をご記入<br>のう及、再考知に送供いただきますよう未開いいたします。                                                                                                    |
|------------|--------|--------------------------------------------------------------------|---------------------------------------|-------------------------------------------------|---------------------------|----------------------------------------------------------------------------------------------------|
|            |        | ステップ1                                                              |                                       |                                                 |                           | 【有老協会員専用】                                                                                                    |
|            |        | あんしん宣言1~6のI<br>上記、「あんしん宣言」                                         | 前目に合致しているか<br>の項目をクリックし、自             | 自主点検環目を確認し<br>(主点検項目と準拠現)                       | ましょう!<br>Eをご確認ください。       | 「有老協・有料老人ホームあんしん宣言」公表中込書<br>2世世国人た専科科さんやーム時会 祭中<br>金々ームは、7年「何年後」名用を入れームあんしん言葉」を遵守しており、こ前が出来人<br>名誉有利名人かームを読めームページに、「年老院・専用名人かームあんしん言葉」達守ホー<br>ムとして容易れたことを思いたみます。                                |
|            |        | ステップ2<br>ステップ1で、「あんしん<br>ム内で掲示しましょう。<br>「あんしん宣言」掲示用                | い宣言」の項目全てに含                           | 合致している場合は、「<br>りダウンロードし、必う                      | あんしん宣言」を自主<br>を事項をこ入力・記入・ | 日本部は、本利年人ホームあんしん変変<br>1、ホームの運営協力を発定し、適知しています<br>2、情報公共をしています<br>3、入尽きの者有を登録しています<br>4、戦長の支援用たりへれにとなり組んでいます<br>6、最多な人気用的でのなしたなかなやなられられたただいたでいる事項は以下の通りです。<br>(日本記載 50 字以内で記載してください。)<br>7        |
|            |        | 用くたとい。有を協会<br>表にあたり、公表申込<br>「あんしん宣言」掲示<br>「あんしん宣言」掲示<br>「あんしん宣言」掲示 | 「「「「」」」」」」」」」」」」」」」」」」」」」」」」」」」」」」」」」 | パン場合、「月老園次員<br>(いただきますようお称<br>d)<br>)<br>(Mord) | 逆サルーム)としと当<br>れいいたします。    | 2)<br>交景にあたっての注意単確<br>・豊美線 「有名名・有利名人かームあらしら世景」の項目に反していることが利用した場合は、世界<br>を取り下げ、希望にになってら考定があったんからの言、豊美の色りアリがない場合は、有名品が<br>世界名をかりまし、平名記を一ムページの名で対象ホームから現象名単純します。<br>大部 本人の一、単一<br>単人の名作:<br>ホーム名称。 |
| <b>○</b> 有 | 老協について | ○ 入会案内                                                             | ● 運営法人向(                              | ナの情報 ●お知ら                                       | 5世 〇自治体(                  | ホーム振発者を:<br>ご知道有名。                                                                                                    |

3.次に、会員マイページにログインし、「あんしん宣言の申込み」ページから「新規登録」をクリックします。

| あん                       | <i>مر</i> ار | ,宣言の申                   | 込み               |     |                  |                         |
|--------------------------|--------------|-------------------------|------------------|-----|------------------|-------------------------|
|                          |              |                         |                  |     |                  |                         |
| 有老協テスト事業者様<br>マイページ      | 全局マイベ        | ージ > あんしん宣言の申込み 一覧      |                  |     |                  |                         |
| トップページ                   | あん           | しん宣言の申込み一覧              | Ę                |     |                  |                         |
| 定期報告書類の管理                |              |                         |                  |     |                  |                         |
| イベントを投稿                  |              | 一覧                      | 14               |     |                  |                         |
| ホームの活動                   |              |                         |                  |     | 表示件数 20          | <ul> <li>再表示</li> </ul> |
| あんしん宣言の申込み               |              |                         | ∝最初              | 最後» |                  |                         |
| 運営法人向けサイトに戻る             | No           | <b>ホーム名</b>             | あんしん宣言の取り組み      |     | 中込み更新日時          | #IR                     |
| 会員マイページ操作マニュアル           | 261          | 見本ホームデータ(テスト)           | あんしん宣言のサンプル      |     | 2022-11-11 10:31 | 7812 M                  |
| 07705                    | 177          | テストホーム1                 | あんしん宣言のサンプル      |     | 2022-11-11 10:28 | (4.21.94                |
|                          |              |                         | ∝最初              | 最後» |                  |                         |
| 会員マイページにログ<br>①「あんしん宣言の申 | ブインし<br>申込み」 | てお申込みいただけ。<br>ページから「新規登 | ます。<br>録」をクリックしま | ます  |                  |                         |
|                          |              |                         |                  |     |                  | 18                      |

4. 各項目を入力の上、2で作成した公表申込書のデータをアップロードし、 登録すれば完了です。

| ホーム名                                                                                                    |                              |                                        |
|----------------------------------------------------------------------------------------------------|------------------------------|----------------------------------------|
| あんしん変言の特に<br>力を入れている<br>取り組み     *50文字まで入ります       あんしん変言のマークを出す     *50文字まで入ります       な素申込書     ファイルを選択「沢されていません       (1) アイルを選択「沢されていません     ************************************                                  | ホーム名                         | 選択                                     |
| あんしん宣言     あんしん宣言のマークを出す       公表申込書     ファイルを選択う訳されていません       (1)     ファイルを選択う訳されていません       (2)     入力対象となるホームをプルダウンメニューから選択します       (2)     スカ対象となるホームをプルダウンメニューから選択します                                          | あんしん宣言の特に<br>力を入れている<br>取り組み | ©50文字まで入ります                            |
| 公表申込書         ファイルを選択 <sup>は</sup> 択されていません           (1) アイルを選択 <sup>は</sup> 択されていません           (1) アイルを選択 <sup>は</sup> 択されていません           (2) 入力対象となるホームをプルダウンメニューから選択します           (2) 入力対象となるホームをプルダウンメニューから選択します | あんしん宣言                       | □あんしん宣言のマークを出す                         |
| (1) (1) (1) (1) (1) (1) (1) (1) (1) (1)                                                                                                    | 公表申込書                        | ファイルを選択はれていません                         |
| 2) 入力対象となるホームをプルダウンメニューから選択します<br>2) 海営されているキームでの「キケーケ宗三原見の中、特にわたうれている取り組み」に関するさ                                                                                                    |                              | لاء-                                   |
| ふ 電気 ガイトスモール なかしちたした 営業 自日の内 時に カムトガイトス WILVA れしに 明オスカ                                                                                                    | 入力対象となる                      | るホームをプルダウンメニューから選択します                  |
| ③ 連名されているホームでの「めんしん亘言項目の内 特に力を入れている取り組み」に対するメ<br>入力します                                                                                                    | ) 連宮されている<br>入力します           | 5ホームでの「あんしん宣言項目の内 特に刀を入れている取り組み」に関する又言 |